# Nadawanie operatorom uprawnień w Repozytorium – dla administratora

Spis treści artykułu

- Role operatorów administrator i użytkownik
- <u>Rodzaje uprawnień operatorów</u>
- Przykłady funkcjonowania uprawnień w Repozytorium

### Role operatorów – administrator i użytkownik

W ramach Comarch DMS Repozytorium można wyróżnić dwie główne role, jakie mogą pełnić operatorzy:

• Administrator – jest to użytkownik, który jednocześnie:

### 1. posiada uprawnienie administratora w Comarch DMS, tzn. w

aplikacji desktopowej Comarch DMS w ramach zakładki **[Struktura organizacyjna]** na karcie pracownika, w zakładce *Uprawnienia*, w sekcji *Uprawnienia ogólne* opcja *Administrator* jest zaznaczona na *Tak*,

2. ma w tej samej zakładce <sup>444</sup> [Struktura organizacyjna] na karcie pracownika w sekcji *Funkcjonalności* parametr *Praca z modułem* wybrany na Obieg Dokumentów i Repozytorium.

Nowododany administrator posiada uprawnienia administratora

także do obszarów 🤤 , folderów podrzędnych 🗖 i dokumentów, które znajdowały się w Repozytorium zanim przyznano mu uprawnienia.

| racownik                                     |                                 |    |
|----------------------------------------------|---------------------------------|----|
|                                              |                                 | ſ  |
|                                              |                                 |    |
| JGOLNE UPRAWNIENI                            | A TYPY OBIEGU DANE OSOBOWE      | AP |
| Uprawnienia ogólne                           |                                 | _  |
| Administrator                                | Tak                             | ~  |
| Praca z dokumentem                           |                                 |    |
| Funkcjonalności                              |                                 |    |
| Inicjowanie obiegu na<br>podstawie skanu dok | Nie                             | ~  |
| Automatyczne                                 |                                 |    |
| generowanie                                  | Nie                             | ~  |
| dokumentów                                   |                                 |    |
| Wydruk książki<br>nadawczej                  | Nie                             | ~  |
| Eksport listy                                | Nie                             | ~  |
| dokumentów do arkusza                        |                                 |    |
| Kreator raportów i<br>dashboardów            | Nie                             | ~  |
| Konfiguracja                                 |                                 |    |
| automatycznego trybu<br>pracy                | Nie                             | ~  |
| Praca z modułem                              | Obieg Dokumentów i Repozytorium | ~  |

Widok ustawień "Administrator" i "Praca z modułem" wybranych

tak, aby dany użytkownik był jednocześnie administratorem DMS i Repozytorium

Administrator posiada w ramach Repozytorium wiele uprawnień niedostępnych dla standardowego użytkownika, takich jak:

- definiowanie typów dokumentu w tym możliwość włączenia, edycji lub wyłączenia retencji
- definiowanie globalnej listy atrybutów
- dodawanie powodów unieważnienia dokumentów
- zarządzanie poziomem uprawnień innych użytkowników we
  - wszystkich katalogach 📮 🗖 i w stosunku do wszystkich dokumentów w Repozytorium
- -tworzenie, edycja i usuwanie obszarów <sup>1</sup> i katalogów
- w każdym katalogu
   w ramach Repozytorium
   dodawanie, edycja i usuwanie dokumentów w ramach całego
   Repozytorium (poza katalogiem głównym Repozytorium)

#### Uwaga

Administrator główny jest dodawany do każdego obszaru 🦌 , katalogu 🗋 i dokumentu, ponieważ jest dodawany do root'a (katalogu głównego Repozytorium).

#### Uwaga

Usunięcie administratora nie jest możliwe w żadnym zakresie w module Comarch DMS Repozytorium.

Żeby usunąć administratora z Repozytorium, konieczna jest:

 zmiana parametru Praca z modułem na Obieg dokumentów – wtedy dany operator przestaje mieć jakikolwiek dostęp do Repozytorium, ale pozostaje administratorem DMS (więc może przywrócić sobie dostęp do Repozytorium)

albo

zmiana parametru Administrator na Nie – wówczas dany operator ma nadal dostęp do Repozytorium, ale nie ma już w nim uprawnień administratora, nie ma nawet dostępu do wcześniej dodanych przez siebie obszarów , katalogów podrzędnych i dokumentów – dostęp do jakiegokolwiek katalogu repozytorium musi mu być nadany przez aktualnego administratora.

W każdym przypadku usunięcia uprawnień administratora należy

zapisać zmiany na karcie pracownika za pomocą ikony [Zapisz].

| -   |    |    |        |
|-----|----|----|--------|
|     | ~~ |    |        |
| F a |    | vv | <br>н. |
|     |    | _  | <br>   |

|                                               |           |          |              | $\sim$   |
|-----------------------------------------------|-----------|----------|--------------|----------|
| OGÓLNE UPRAWNIENI/                            | ТҮРҮ      | OBIEGU   | DANE OSOBOWE | API      |
| Uprawnienia ogólne                            |           |          |              | $\wedge$ |
| Administrator                                 | Tak       |          |              | ~        |
| Praca z dokumentem                            |           |          |              | $\sim$   |
| Funkcjonalności                               |           |          |              | ~        |
| Inicjowanie obiegu na<br>podstawie skanu dok. | Nie       |          |              | ~        |
| Automatyczne<br>generowanie<br>dokumentów     | Nie       |          |              | ~        |
| Wydruk książki<br>nadawczej                   | Nie       |          |              | ~        |
| Eksport listy<br>dokumentów do arkusza        | Nie       |          |              | ~        |
| Kreator raportów i<br>dashboardów             | Nie       |          |              | ~        |
| Konfiguracja<br>automatycznego trybu<br>pracy | Nie       |          |              | ~        |
| Praca z modułem                               | Obieg Dol | kumentów |              | ~        |

Usuwanie administratora Repozytorium - zmiana parametru "Praca z modułem" (użytkownik pozostaje administratorem DMS, ale traci dostęp do Repozytorium)

| Pracownik  | -  |     |        |    |   |   |
|------------|----|-----|--------|----|---|---|
| FIGUUVVIIK | D  | 20  | $\sim$ |    | n |   |
|            | г. | I a | υU     | ww |   | N |

| ogólne uprawnieni                             | A TYPY OBIEGU    | DANE OSOBOWE   | API          |
|-----------------------------------------------|------------------|----------------|--------------|
| Uprawnienia ogólne                            |                  |                | ^            |
| Administrator                                 | Nie              |                | ~            |
| Praca z dokumentem                            |                  |                | $\checkmark$ |
| Funkcjonalności                               |                  |                | ~            |
| Inicjowanie obiegu na<br>podstawie skanu dok. | Nie              |                | ~            |
| Automatyczne<br>generowanie<br>dokumentów     | Nie              |                | ~            |
| Wydruk książki<br>nadawczej                   | Nie              |                | ~            |
| Eksport listy<br>dokumentów do arkusza        | Nie              |                | ~            |
| Kreator raportów i<br>dashboardów             | Nie              |                | ~            |
| Konfiguracja<br>automatycznego trybu<br>pracy | Nie              |                | ~            |
| Praca z modułem                               | Obieg Dokumentów | i Repozytorium | ~            |

Usuwanie administratora z Repozytorium - zmiana parametru "Administrator" (operator ma dostęp do Repozytorium jako standardowy użytkownik, ale nie ma uprawnień administratora ani w Repozytorium, ani w DMS) Jeżeli którekolwiek z wymienionych uprawnień (administratora lub pracy z modułem Repozytorium) zostanie odebrane, wówczas operator zostanie usunięty z katalogu głównego Comarch DMS Repozytorium - czyli usunięty z wszelkich podrzędnych obszarów

🖵 , katalogów 🏳 i dokumentów.

 Standardowy użytkownik – operator, którego dodano w Comarch DMS, a który nie jest administratorem i który w aplikacji desktopowej Comarch DMS w ramach zakładki

[Struktura organizacyjna] na karcie pracownika, w zakładce Uprawnienia, w sekcji Funkcjonalności ma parametr Praca z modułem wybrany na Obieg Dokumentów i Repozytorium. Użytkownik może mieć następujące poziomy uprawnień: administrator obszaru, edytor albo przeglądający.

#### Uwaga

Aby standardowy użytkownik mógł pracować w Repozytorium, powinien mieć przyznane przez administratora uprawnienia do

### Rodzaje uprawnień operatorów

W odniesieniu do danego folderu lub dokumentu administrator Repozytorium może nadać użytkownikowi jeden z trzech rodzajów uprawnień: • Przeglądający – użytkownik nie może 🖓 /katalogu modyfikować danego obszaru /dokumentu, ma jednak dostęp do i przeglądania dokumentów, które podgladu należą do katalogu, do którego nadano uprawnienie "Przeglądający", a także do katalogów podrzędnych (chyba, że dany Ç którego obszar katalog to administratorem jest inny użytkownik). Dostęp obejmuje także opcję pobrania na dysk dokumentów, zarówno aktywnych, jak i zarchiwizowanych.

| Reno             |                           |                  |                |        |           |               | ••• L0        | <b>^</b> |
|------------------|---------------------------|------------------|----------------|--------|-----------|---------------|---------------|----------|
| nepo,            | zytorium > Folder 1       | > Folder 5       |                |        |           | Nowy folder   | Prześlij      |          |
| Wyszukaj         | w Repozytorium            | Q                |                |        |           |               |               | «        |
| Status: Do       | owolny 🗸 🖸 Data dodania 😁 | Typ: Wszystkie 🗸 | Więcej filtrów |        |           |               |               | i        |
|                  | Nazwa 🗢                   | Dodano*          | Autor          | Wersje | Rozmiar   | Typ dokumentu |               | Ø        |
| POF              | 1183626913-20250403-B     | 05.06.20         | Administrator2 | 1      | 57,89 KB  | Nieokreślony  |               | Ĩ        |
|                  | Comarch DMS 2025.1.0      | 05.06.20         | Administrator2 | 1      | 23,89 MB  | Nieokreślony  | J Pobierz     |          |
| POF              | Comarch DMS 2025.1.0      | 05.06.20         | Administrator2 | 1      | 15,63 MB  | Nieokreślony  | i Zobacz sz   | zczegóły |
|                  | Functional changes and li | 05.06.20         | Administrator2 | 1      | 175,46 MB | Nieokreślony  | 🕒 Kopiuj link | c        |
|                  | Instrukcja obsługi Comar  | 05.06.20         | Administrator2 | 1      | 152,83 MB | Nieokreślony  |               |          |
|                  | Instrukcja obsługi Comar  | 05.06.20         | Administrator2 | 1      | 79,79 MB  | Nieokreślony  |               |          |
|                  |                           |                  |                |        |           |               |               |          |
|                  |                           |                  |                |        |           |               |               |          |
|                  |                           |                  |                |        |           |               |               |          |
| llość na stronie | e: 10 🗸                   |                  |                |        |           |               | 1             |          |

Widok zawartości Folderu 5 dla użytkownika, któremu nadano w stosunku do niego uprawnienie "Przeglądający"

Uwaga Jeżeli w ramach katalogu, do którego przyznano uprawnienie "Przeglądający" administrator doda obszar podrzędny , którego administratorem jest inny użytkownik, wtedy taki obszar podrzędny nie jest widoczny dla "Przeglądającego".

#### • Edytor – użytkownik może modyfikować dany

🖵 /katalog 🏳 /dokument. Oprócz obszar dostępnych na poziomie uprawnień "Przeglądający" użytkownik bedacy "Edytorem" możliwość dodawania, ma archiwizacji, unieważniania i usuwania dokumentów, a także zmiany ich nazwy, typu dokumentu i wartości atrybutów oraz edycji zakończenia okresu przechowywania. Może także w ramach podglądu dodać nowe atrybuty do danego typu dokumentu, wybierając spośród wszystkich określonych w Repozytorium przez administratora Repozytorium. W zakresie uprawnień "Edytora" leży także dodawanie,

Ç 🗅

usuwanie i edycja katalogów (zmiana nazwy), w przypadku katalogu, do którego przyznano uprawnienie oraz katalogów do niego podrzędnych.

|                                  |                  |                |        |           |              | * B            | ዳ                  |
|----------------------------------|------------------|----------------|--------|-----------|--------------|----------------|--------------------|
| Repozytorium > Folder 1          | › Folder 5       |                |        |           | Nowy folde   | r Prześlij     |                    |
| Wyszukaj w Repozytorium          | Q                |                | 7      |           |              |                | «                  |
| Status: Dowolny 🗸 Data dodania 🗎 | Typ: Wszystkie 🗸 | Więcej filtrów |        |           |              |                | ()                 |
| 🗋 Nazwa 🌩                        | Dodano*          | Autor          | Wersje | Rozmiar   | Typ dokument | u              | $\bigtriangledown$ |
| D 1183626913-20250403-B          | 05.06.20         | Administrator2 | 1      | 57,89 KB  | Nieokreślony |                |                    |
| Comarch DMS 2025.1.0             | 05.06.20         | Administrator2 | 1      | 23,89 MB  | Nieokreślony | ⊥ Pobierz      |                    |
| Comarch DMS 2025.1.0             | 05.06.20         | Administrator2 | 1      | 15,63 MB  | Nieokreślony | Archiwizuj     |                    |
| Functional changes and li        | 05.06.20         | Administrator2 | 1      | 175,46 MB | Nieokreślony | ➡ Przenieś do  | )                  |
| 🔲 📄 Instrukcja obsługi Comar     | 05.06.20         | Administrator2 | 1      | 152,83 MB | Nieokreślony | 🧪 Zmień nazw   | vę                 |
| 🔲 🚾 Instrukcja obsługi Comar     | 05.06.20         | Administrator2 | 1      | 79,79 MB  | Nieokreślony | i Zobacz szc   | zegóły             |
|                                  |                  |                |        |           |              | ال Zarządzaj w | versjami           |
|                                  |                  |                |        |           |              | 🕞 Kopiuj link  |                    |
|                                  |                  |                |        |           |              | 🗍 Usuń         |                    |
| Ilość na stronie: 10 🗸           |                  |                |        |           |              | 1              |                    |

Widok zawartości Folderu 5 dla użytkownika, któremu któremu nadano w stosunku do niego uprawnienie "Edytor"

Uwaga Jeżeli w ramach katalogu, do którego przyznano uprawnienie "Edytor" administrator doda obszar podrzędny , którego administratorem jest inny użytkownik, wtedy taki obszar podrzędny nie jest widoczny dla "Edytora".

Przyklad Administrator nadał operatorowi "Jan Kowalski" uprawnienia edytora do obszaru *Folder na faktury*. Następnie postanowił utworzyć w ramach tego folderu obszar *Folder C*, którego administratorem jest operator "Joanna Bławatek".

| Wyszukaj w repozyt | orium Q                                                                                                    |        |
|--------------------|----------------------------------------------------------------------------------------------------|--------|
| Status: Dowolny    |                                                                                                    |        |
| Nazw               | Nazwa folderu*   Folder C   Wybierz nowego administratora folderu Wyszukaj   Wyszukaj     Joanna Bławatek X | Rozmia |
|                    | Anuluj Utwórz                                                                                               |        |

Tworzenie przez administratora obszaru o nazwie "Folder C" w ramach obszaru "Folder na faktury"

[/su\_lightbox]

Administrator Repozytorium widzi wówczas w obszarze Folder na faktury listę folderów i dokumentów, która zawiera również obszar Folder C.

|     | Status: D   | owolny 🗸 Data dod   | ania 📋 Typ: Wszyst     | kie 🗸 Więce | ej filtrów    |         |               |   |
|-----|-------------|---------------------|------------------------|-------------|---------------|---------|---------------|---|
|     |             | Nazwa 🌩             |                        | Dodano 🜩    | Autor         | Rozmiar | Typ dokumentu |   |
|     |             | Folder C            |                        | 03.03.2022  | Administrator | 0 B     |               |   |
|     |             | Folder B            |                        | 03.03.2022  | Jan Kowalski  | 0 B     | -             |   |
|     |             | Folder A            |                        | 03.03.2022  | Jan Kowalski  | 0 B     | -             |   |
|     |             | Comarch DMS 2021.2. | 0 - Repozytorium - Pod | 03.03.2022  | Jan Kowalski  | 5,59 MB | Instrukcja    |   |
|     |             |                     |                        |             |               |         |               |   |
|     |             |                     |                        |             |               |         |               |   |
|     |             |                     |                        |             |               |         |               |   |
|     |             |                     |                        |             |               |         |               |   |
| lle | ość na stro | nie: 10 🗸           |                        |             |               |         |               | 1 |

Natomiast użytkownik "Jan Kowalski" widzi tę samą listę, ale bez obszaru 🛱 *Folder C*.

Repozytorium

| tatus: Dowolny 🗸 Data dodania 📋 | Typ: Wszystkie 🗸 Więcej | filtrów      |         |               |
|---------------------------------|-------------------------|--------------|---------|---------------|
| Nazwa 🌩                         | Dodano 🌩                | Autor        | Rozmiar | Typ dokumentu |
| Folder B                        | 03.03.2022              | Jan Kowalski | 0 B     |               |
| Folder A                        | 03.03.2022              | Jan Kowalski | 0 B     | -             |
| Comarch DMS 2021.2.0 - Repozyto | ium - Pod 03.03.2022    | Jan Kowalski | 5,59 MB | Instrukcja    |

Widok obszaru "Folder na faktury" dla operatora "Jan Kowalski" o uprawnieniach "Edytor" w stosunku do tego folderu • Administrator – użytkownik może modyfikować

dany obszar \vec{\vec{P}} /katalog \vec{D} /dokument.
Oprócz uprawnień dostępnych na poziomie
"Edytor" użytkownik będący
"Administratorem" ma możliwość zarządzania
uprawnieniami innych użytkowników do obszaru
 \vec{P}, dla którego jest administratorem oraz
do znajdujących się w nim dokumentów.

Uwaga

Uprawnienie administratora może być przyznane tylko do obszaru — nie jest możliwe przyznanie uprawnień administratora do katalogu Ub dokumentu.

Uwaga

Jeśli użytkownikowi zostaną nadane uprawnienia administratora do obszaru ♀ , to takie uprawnienia są dziedziczone także na podrzędny w stosunku do niego obszar ♀ z nowym administratorem.

Przyklad Administrator utworzył w ramach katalogu głównego Repozytorium obszar *Folder 5* i nadał w stosunku do niego uprawnienia administratora operatorowi "Joanna Bławatek".

| Nazwa folderu*                                             |          |  |
|------------------------------------------------------------|----------|--|
| Folder 5                                                   |          |  |
| <ul> <li>Przypisz nowego administratora folderu</li> </ul> |          |  |
| Wybierz nowego administratora                              |          |  |
| Wyszukaj                                                   | <b>Q</b> |  |
| Joanna Bławatek 🗙                                          |          |  |
|                                                            |          |  |
|                                                            |          |  |

Tworzenie obszaru "Folder 5" z operatorem "Joanna Bławatek" jako administratorem

Następnie w ramach obszaru *Folder 5* administrator utworzył nowy obszar *Folder na instrukcje,* nadając operatorowi "Aleksandra Maj" uprawnienia administratora w stosunku do niego.

| Nowy folder                                |        | ×      |              |
|--------------------------------------------|--------|--------|--------------|
| – Nazwa folderu* –<br>Folder na instrukcje | ]      |        |              |
| Przypisz nowego administratora folderu     |        |        | Typ dokument |
| Wybierz nowego administratora              |        |        |              |
| Wyszukaj                                   | Q      |        |              |
| Aleksandra Maj 🗙                           |        |        |              |
|                                            |        |        | -            |
|                                            | Anuluj | Utwórz |              |

Tworzenie obszaru "Folder na instrukcje" z operatorem "Aleksandra Maj" jako administratorem

Wówczas po wybraniu opcji *Zarządzaj uprawnieniami* widoczne jest, że operator "Joanna Bławatek" ma w stosunku do obszaru *Folder na instrukcje* uprawnienia administratora, choć nie nadawano jej takich uprawnień na tym obszarze – dziedziczy je z obszaru nadrzędnego *Folder 5*.

| Zarządzaj uprawnieniami folderu | ı: Folder na instrukcje    |               |          | ×    |
|---------------------------------|----------------------------|---------------|----------|------|
| Nadaj uprawnienia pracownikom:  | Osoby z dostępem do pliku: |               |          | _    |
| Wyszukaj pracownika Q           | administrator              | Administrator | ~        |      |
|                                 | Administrator              | Administrator | ~        |      |
|                                 | Anna Kowalska              | Administrator | ~        |      |
|                                 | Laba                       | Administrator | ~        |      |
|                                 | Karol Wielki               | Administrator | ~        |      |
|                                 | Administrator2             | Administrator | ~        |      |
|                                 | Administrator              | Administrator | ~        |      |
|                                 | Aleksandra Maj             | Administrator | ~        |      |
|                                 | Joanna Bławatek            | Administrator | ~        |      |
|                                 |                            | 00            | drzuć Za | pisz |

Okno "Zarządzaj uprawnieniami" dla obszaru "Folder na instrukcje" – operator "Joanna Bławatek" ma uprawnienia administratora

Uwaga

Po nadaniu uprawnień administratora danego obszaru innemu użytkownikowi nie jest możliwa edycja lub usunięcie uprawnień takiego użytkownika, chyba że uprawnienia administratora lokalnego do danego obszaru ma co najmniej dwóch użytkowników – wtedy możliwe jest usunięcie lub modyfikacja uprawnień jednego z nich. Nie jest też możliwe dodanie nowego administratora lokalnego do istniejącego obszaru

| Wysz       | zukaj w Repozytor | ium             | Q              |                |        |           |       |                                                                                                    |      |
|------------|-------------------|-----------------|----------------|----------------|--------|-----------|-------|----------------------------------------------------------------------------------------------------|------|
| Statu      | us: Dowolny 🗸 🗸   | Data dodania  🖞 | Typ: Wszystkie | Więcej filtrów |        |           |       |                                                                                                    |      |
|            | Nazwa 🗢           |                 | Dodano         | Autor          | Wersje | Rozmiar   | Typ d | okumentu                                                                                                    |      |
|            | POF Comarch I     | DMS 2025.1      | 05.06.2        | Administrator  | 1      | 29,64 MB  | Nieok | reślony                                                                                                    |      |
|            | POF Comarch I     | DMS 2025.1      | 05.06.2        | Administrator  | 1      | 15,63 MB  | Nieo  | J Pobierz                                                                                                    |      |
| $\Box$     | Functional        | l changes an    | 05.06.2        | Administrator  | 1      | 175,46 MB | Nieo  | <b>2</b> Zarządzaj uprawni                                                                                                    | enia |
| $\bigcirc$ | POF Funktionel    | lle Änderung    | 05.06.2        | Administrator  | 1      | 7,27 MB   | Nieo  | Archiwizuj                                                                                                    |      |
|            | Instrukcja        | obsługi Co      | 05.06.2        | Administrator  | 1      | 152,83 MB | Nieo  | <ul> <li>Przenieś do</li> <li>Zmień nazwę</li> <li>Zobacz szczegóły</li> <li>Zarządzaj wersjam</li> <li>Kopiuj link</li> </ul> | ıi   |

Widok zawartości Folderu 4 dla użytkownika, któremu nadano w stosunku do niego uprawnienie "Administrator"

| Osoby z dostępem do pliku: |
|----------------------------|
|----------------------------|

| Uprawniony      | Poziom uprawnienia | a |
|-----------------|--------------------|---|
| administrator   | Administrator      | ~ |
| Administrator   | Administrator      | ~ |
| Abacki          | Administrator      | ~ |
| Joanna Bławatek | Administrator      | ~ |
| Aleksandra Maj  | Administrator      | ~ |
| Jan Kowalski    | Edytor             | ~ |
| Józef Nowak     | Przeglądający      | ~ |

Rodzaje uprawnień w Repozytorium

### Przykłady funkcjonowania uprawnień w Repozytorium

| Przyklad                              |                |          |        |       |         |    |             |
|---------------------------------------|----------------|----------|--------|-------|---------|----|-------------|
| Uprawnienia admi<br>do folderu nadrzę | nistr<br>dnego | atora fo | olderu | podrz | zędnego | a  | uprawnienia |
| Administrator na                      | daje           | operato  | rowi   | "Anna | Kowali  | k" | uprawnienia |
| administratora<br><i>zamówień</i> .   | do o           | bszaru   | Ģ      | Folde | er na   | ро | twierdzenia |

| Folder na potwierdzenia zamówień     |     |   |  |
|--------------------------------------|-----|---|--|
| Drzupiez powogo odministratoro fold  |     |   |  |
| Przypisz nowego administratora folde | eru |   |  |
| Wybierz nowego administratora        |     |   |  |
| Wyszukaj                             |     | Q |  |
|                                      |     |   |  |
| Anna Kowalik 🗙                       |     |   |  |
| Anna Kowalik 🗙                       |     | _ |  |
| Anna Kowalik 🗙                       |     |   |  |

Tworzenie przez administratora obszaru "Folder na potwierdzenia zamówień" - uprawnienia administratora obszaru będzie posiadać operator "Anna Kowalik" Następnie w ramach obszaru *Folder na potwierdzenia zamówień* administrator tworzy obszar *Styczeń 2022* i nadaje w nim uprawnienia administratora użytkownikowi "Barbara Nowacka".

| pozytoriu > Folder na potwie           | erdzenia zamówi | • fol    |
|----------------------------------------|-----------------|----------|
| Nowy folder                            | ×               |          |
| Nazwa folderu*                         |                 |          |
| Przypisz nowego administratora folderu |                 | Typ doku |
| Wybierz nowego administratora          |                 |          |
| Wyszukaj                               | L IIII          |          |
| Barbara Nowacka 🗙                      |                 |          |
|                                        |                 |          |
|                                        | Anuluj Utwórz   |          |
|                                        |                 |          |
|                                        |                 |          |

Tworzenie przez administratora obszaru "Styczeń 2022" w obszarze "Folder na potwierdzenia zamówień" - uprawnienia administratora obszaru "Styczeń 2022" będzie posiadać operator "Barbara Nowacka"

Przy takim zdefiniowaniu uprawnień do tych obszarów zarówno "Barbara Nowacka", jak i "Anna Kowalik" mają uprawnienia do obszaru *Styczeń 2022*.

| rawnienia pracownikom: | Osoby z dostępem do pliku: |                  |   |
|------------------------|----------------------------|------------------|---|
| zukaj pracownika       | Q Uprawniony               | Poziom uprawnien | а |
|                        | administrator              | Administrator    | ~ |
|                        | Administrator              | Administrator    | ~ |
|                        | Abacki                     | Administrator    | ~ |
|                        | Barbara Nowacka            | Administrator    | ~ |
|                        | Anna Kowalik               | Administrator    | ~ |
|                        |                            |                  |   |

Okno "Zarządzaj uprawnieniami folderu: Styczeń 2022" - w ramach pola "Osoby z dostępem do pliku" widoczne jest, że zarówno "Barbara Nowacka", jak i "Anna Kowalik" mają uprawnienia administratora w stosunku do tego obszaru

Odrzuć

Zapisz

Jednocześnie operator "Barbara Nowacka" nie posiada żadnych uprawnień do obszaru *Folder na potwierdzenia zamówień* pomimo tego, że jest administratorem obszaru znajdującego się w *Folderze na potwierdzenia zamówień*.

| Nadaj uprawnienia pracownikom: | Osoby z dostępem do pliku: |                    |  |
|--------------------------------|----------------------------|--------------------|--|
| Wyszukaj pracownika            | Q Uprawniony               | Poziom uprawnienia |  |
|                                | administrator              | Administrator 🗸 🗸  |  |
|                                | Administrator              | Administrator 🗸    |  |
|                                | Abacki                     | Administrator 🗸    |  |
|                                | Anna Kowalik               | Administrator 🗸    |  |
|                                |                            |                    |  |
|                                |                            |                    |  |
|                                |                            |                    |  |

Okno "Zarządzaj uprawnieniami folderu: Folder na potwierdzenia zamówień" - w ramach pola "Osoby z dostępem do pliku" widoczne jest, że "Barbara Nowacka" nie ma żadnych uprawnień do tego obszaru .

Przyklad Uprawnienia edytora folderu podrzędnego a uprawnienia do folderu nadrzędnego Administrator nadaje operatorowi "Anna Kowalik" uprawnienia administratora do obszaru  $\widehat{P}$  Folder na potwierdzenia zamówień.

| Przypisz nowego administratora folderu | ] |  |  |
|----------------------------------------|---|--|--|
| Nybierz nowego administratora          |   |  |  |
| Wyszukaj                               | Q |  |  |
| Anna Kowalik 🗙                         |   |  |  |
|                                        |   |  |  |

Tworzenie przez administratora obszaru "Folder na potwierdzenia zamówień" - uprawnienia administratora obszaru będzie posiadać operator "Anna Kowalik"

| Następnie w ramach ob                                     | oszaru 🖵              | Folder na | a potwierdzenia         |
|-----------------------------------------------------------|-----------------------|-----------|-------------------------|
| <i>zamówień</i> administrator<br>dodatkowego administrato | tworzy folder<br>ora. | _ 🗖 Uwa   | <i>agi,</i> nie dodając |

| Nowy folder ×<br>Nazwa folderu*<br>Uwagi  <br>Przypisz nowego administratora folderu | Nowy folder X<br>Nazwa folderu*<br>Uwagi<br>Przypisz nowego administratora folderu<br>Anului | pozytoriu > Folder | na potwier | dzenia za | mówi | Now<br>fold |
|--------------------------------------------------------------------------------------|----------------------------------------------------------------------------------------------|--------------------|------------|-----------|------|-------------|
| Uwagi Typ dokun Przypisz nowego administratora folderu                               | Uwagi  <br>Przypisz nowego administratora folderu                                            | Nowy folder        |            |           | ×    |             |
|                                                                                      | Anului                                                                                       | Uwagi              |            |           |      | τγρ ασκυπι  |

Tworzenie przez administratora folderu "Uwagi" w obszarze "Folder na potwierdzenia zamówień" - bez dodatkowych uprawnień administratora

Po wejściu do menu kontekstowego i folderu *Uwagi* i po wybraniu opcji *Zarządzaj uprawnieniami* administrator nadaje operatorowi "Barbara Nowacka" uprawnienie edytora w stosunku do tego folderu, wyszukując operatora za pomocą

wyszukiwarki, klikając **[Dodaj**] przy nazwisku "Barbara Nowacka", następnie w ramach pola *Osoby z dostępem do pliku* 

naciskając 💙 obok tego użytkownika i wybierając opcję *Edytor*.

| Nyszukaj w repozytorium<br>Status: Dowolny 🗸 Data dodania 📋 | Q<br>Typ: Wszystkie | ✔ Więcej filtrów |        |         |                                      |
|-------------------------------------------------------------|---------------------|------------------|--------|---------|--------------------------------------|
| Nazwa 🌩                                                     | Dodano*             | Autor            | Wersje | Rozmiar | Typ dokumentu                        |
| 🗌 📘 Uwagi                                                   | 22.08.2022          | Administrator    |        | 0 B     | -                                    |
| Wykresy                                                     | 22.08.2022          | Administrator    |        | 0 B     | 🙎 Zarządzaj uprawnieniami            |
|                                                             |                     |                  |        |         | ➡ Przenieś do                        |
|                                                             |                     |                  |        |         | 🧪 Zmień nazwę                        |
|                                                             |                     |                  |        |         | <ol> <li>Zobacz szczegóły</li> </ol> |
|                                                             |                     |                  |        |         | 🗍 Usuń                               |

Wybór przez administratora opcji "Zarządzaj uprawnieniami" z menu kontekstowego folderu "Uwagi"

| Nadaj uprawnienia pracownikom: | Osoby z dostępem do pliku: |                    |
|--------------------------------|----------------------------|--------------------|
| Bar                            | X Q Uprawniony             | Poziom uprawnienia |
| Barbara Nowacka                | Dodaj                      | Administrator 🗸    |
|                                | Administrator              | Administrator 🗸 🗸  |
|                                | Abacki                     | Administrator 🗸    |
|                                | Anna Kowalik               | Administrator 🗸    |
|                                |                            |                    |
|                                |                            |                    |
|                                |                            |                    |

Dodawanie przez administratora użytkownika "Barbara Nowacka" do listy osób z dostępem do folderu "Uwagi"

| Nadaj uprawnienia pracownikom: |         | Osoby z dostępem do pliku: |                                        |               |
|--------------------------------|---------|----------------------------|----------------------------------------|---------------|
| Bar                            | ×Q      | Uprawniony                 | Poziom uprawnienia                     |               |
| Barbara Nowacka                | $\odot$ | administrator              | Administrator 🗸                        |               |
|                                |         | Administrator              | Administrator 🗸 🗸                      |               |
|                                |         | Abacki                     | Administrator 🗸                        |               |
|                                |         | Anna Kowalik               | Administrator 🗸                        |               |
|                                |         | Barbara Nowacka            | Przeglądający 🔨 🚺                      |               |
|                                |         |                            | Przeglądający<br>Tylko podgląd         |               |
|                                |         |                            | Edytor<br>Porządkowanie, dodawanie, ed | dytowanie i a |

Zapisywanie przez administratora uprawnień edytora dla operatora "Barbara Nowacka"

| Zarządzaj uprawnieniami folder | u: Uwagi                   |                  | ×          |
|--------------------------------|----------------------------|------------------|------------|
| Nadaj uprawnienia pracownikom: | Osoby z dostępem do pliku: |                  |            |
| Wyszukaj pracownika Q          | Uprawniony                 | Poziom uprawnien | ia         |
|                                | administrator              | Administrator    | ~          |
|                                | Administrator              | Administrator    | ~          |
|                                | Abacki                     | Administrator    | ~          |
|                                | Anna Kowalik               | Administrator    | ~          |
|                                | Barbara Nowacka            | Edytor           | *          |
|                                |                            |                  |            |
|                                |                            |                  |            |
|                                |                            |                  |            |
|                                |                            | Odi              | zuć Zapisz |

Widok listy osób uprawnionych do folderu "Uwagi"

Wówczas, kiedy administrator wybierze menu kontekstowe obszaru *Folder na potwierdzenia zamówień* i opcję *Zarządzaj uprawnieniami*, wtedy będzie widoczne, że operator "Barbara Nowacka" co prawda znajduje się na liście *Osoby z dostępem do pliku*, ale z poziomem uprawnienia *Brak dostępu*.

Poziom uprawnień można zmienić z Brak dostępu

na *Edytor* lub *Przeglądający*, naciskając strzałkę obok napisu *Brak dostępu* i wybierając odpowiednią opcję, a

następnie

#### [Zapisz]

Zapisz

W ten sposób ułatwiono potencjalne nadanie uprawnień do folderu nadrzędnego dla osoby, która ma już uprawnienia do znajdującego się w nim folderu podrzędnego. Jeżeli natomiast administrator nie chce, żeby operatora "Barbara Nowacka" wyświetlano na liście, może usunąć tę pozycję z listy,

klikając ikonę 🗖 obok napisu Brak dostępu, a następnie

Zapisz [Zapisz] - ta operacja nie wpłynie na uprawnienia operatora "Barbara Nowacka" w folderze podrzędnym.

:

| Status:   | : Dowolny 🗸 Data dodania 🛱 Typ:  | Wszystkie 🗸 | Nięcej filtrów  |         |                          |
|-----------|----------------------------------|-------------|-----------------|---------|--------------------------|
|           | Nazwa 🌲                          | Dodano 🔷    | Autor           | Rozmiar | Typ dokumentu            |
| $\Box$    | Folder na potwierdzenia zamówień | 04.03.2022  | Administrator   | 0 B     |                          |
|           | Folder na zamówienia             | 03.03.2022  | Roderick Alleyn | 11,7 KB | 🙎 Zarządzaj uprawnieniam |
|           | Folder na faktury                | 03.03.2022  | Administrator   | 11,18   | Zmień nazwę              |
|           | Folder na instrukcje             | 03.03.2022  | Administrator   | 0 B     | (i) Zobacz szczegóły     |
| $\Box$    | Folder na dokumenty z CEE        | 03.03.2022  | Administrator   | 0 B     |                          |
|           | Folder 3                         | 03.03.2022  | Administrator   | 2,93 MB |                          |
| $\square$ | Folder 2                         | 03.03.2022  | Administrator   | 25.04   |                          |

Wybór przez administratora opcji "Zarządzaj uprawnieniami" z menu kontekstowego obszaru " Folder na potwierdzenia zamówień"

| ladaj uprawnienia pracownikom: | Osoby z dostępem do pliku: |                      |  |
|--------------------------------|----------------------------|----------------------|--|
| Wyszukaj pracownika            | Q Uprawniony               | Poziom uprawnienia   |  |
|                                | administrator              | Administrator 🗸 🗸    |  |
|                                | Administrator              | Administrator 🗸 🗸    |  |
|                                | Abacki                     | Administrator 🗸 🗸    |  |
|                                | Anna Kowalik               | Administrator 🗸 🗸    |  |
|                                | Barbara Nowacka            | Brak dostępu 🗸 🗸 🗸 🗸 |  |
|                                |                            |                      |  |
|                                |                            |                      |  |

Widok listy osób uprawnionych do obszaru "Folder na potwierdzenia zamówień"

| Barbara Nowacka | Brak dostępu 🔨 🗍                                              |
|-----------------|---------------------------------------------------------------|
|                 | Przeglądający<br>Tylko podgląd                                |
|                 | Edytor<br>Porządkowanie, dodawanie, edytowanie i archiwizacja |

Opcje zmiany uprawnień dla użytkownika "Barbara Nowacka"

### Przyklad

Uprawnienia operatora o poziomie uprawnień "przeglądający" do folderu nadrzędnego *Folder 4*, kiedy zostaje mu odebrany dostęp do folderu podrzędnego *Folder 4.1* 

| Na  | liście | obsza | arów | znajdu | je | się     | obsz | ar  | ₽ | Folder  | 4  | ,  | а  | W |
|-----|--------|-------|------|--------|----|---------|------|-----|---|---------|----|----|----|---|
| nim | dwa fo | ldery | podr | zędne: | C  | ר<br>Fo | lder | 4.1 | i | 🗖 Folde | er | 4. | 2. |   |

| Repozytorium > Folde           | er 4             |                |         | Nowy folder | Prześlij |
|--------------------------------|------------------|----------------|---------|-------------|----------|
| Wyszukaj w repozytorium        | Q                |                |         |             | ~        |
| Status: Dowolny 🗸 Data dodania | Typ: Wszystkie 🗸 | Więcej filtrów |         |             | G        |
| Nazwa 🌩                        | Typ dokumentu    | Autor          | Rozmiar | Dodano 🌲    | 2        |
| Folder 4.2                     |                  | Administrator  | 0 B     | 10.03.2022  | ដ        |
| Folder 4.1                     | -                | Administrator  | 0 B     | 10.03.2022  | £        |

Zawartość obszaru Folder 4

Administrator nadaje uprawnienie "Przeglądający" operatorowi

## "Jan Kowalski" na poziomie obszaru 📮 Folder 4.

| Osoby z dostępem do pliku: |                                                                                                    |                                                                                                    |
|----------------------------|----------------------------------------------------------------------------------------------------|----------------------------------------------------------------------------------------------------|
| Q Uprawniony               | Poziom uprawnienia                                                                                                    |                                                                                                    |
| administrator              | Administrator 🗸 🗸                                                                                                    |                                                                                                    |
| Administrator              | Administrator 🗸 🗸                                                                                                    |                                                                                                    |
| Abacki                     | Administrator 🗸 🗸                                                                                                    |                                                                                                    |
| Aleksandra Maj             | Administrator 🗸 🗸                                                                                                    |                                                                                                    |
| Jan Kowalski               | Przeglądający 🗸 🗸                                                                                                    |                                                                                                    |
|                            |                                                                                                    |                                                                                                    |
|                            |                                                                                                    |                                                                                                    |
|                            |                                                                                                    |                                                                                                    |
|                            | Q Osoby z dostępem do pliku:<br>Uprawniony<br>administrator<br>Administrator<br>Abacki<br>Aleksandra Maj<br>Jan Kowalski | Osoby z dostępem do pliku:         Uprawniony       Poziom uprawnienia         administrator       Administrator          Administrator       Administrator          Abacki       Administrator          Aleksandra Maj       Administrator          Jan Kowalski       Przeglądający |

Uprawnienia do obszaru Folder 4

Następnie administrator usuwa uprawnienia operatora "Jan Kowalski" na poziomie folderu podrzędnego *Folder 4.1*.

| daj uprawnienia pracownikom: | Osoby z dostępem do pliku: |                    |   |
|------------------------------|----------------------------|--------------------|---|
| √yszukaj pracownika          | Q Uprawniony               | Poziom uprawnienia | _ |
|                              | administrator              | Administrator 🗸 🗸  |   |
| Vyszukaj pracownika          | Administrator              | Administrator 🗸 🗸  |   |
|                              | Abacki                     | Administrator 🗸 🗸  |   |
|                              | Aleksandra Maj             | Administrator 🗸    |   |
|                              | Jan Kowalski               | Przeglądający 🗸 🗸  | ō |
|                              |                            |                    |   |
|                              |                            |                    |   |
|                              |                            |                    |   |

Usuwanie uprawnień operatora "Jan Kowalski" do folderu podrzędnego *Folder 4.1* 

Wówczas uprawnienia operatora "Jan Kowalski" na poszczególnych poziomach prezentują się następująco:

 W ramach uprawnień do Folder 4.1 – brak dostępu\* z możliwością edycji

| Larządzaj uprawnieniami fo    | olderu: Folder 4.1         |                      | × |
|-------------------------------|----------------------------|----------------------|---|
| adaj uprawnienia pracownikom: | Osoby z dostępem do pliku: |                      |   |
| Wyszukaj pracownika           | Q Uprawniony               | Poziom uprawnienia   |   |
|                               | administrator              | Administrator V      |   |
|                               | Administrator              | Administrator 🗸      |   |
|                               | Abacki                     | Administrator 🗸      |   |
|                               | Aleksandra Maj             | Administrator 🗸      |   |
|                               | Jan Kowalski               | Brak dostępu * 🗸 🗸 🗸 |   |
|                               |                            |                      |   |
|                               |                            |                      |   |
|                               |                            |                      |   |

Uprawnienia do folderu podrzędnego Folder 4.1

W ramach uprawnień do drugiego folderu podrzędnego,
 Folder 4.2 – przeglądający

| Zarządzaj uprawnieniami folderu: Folder 4.2                            |                                                             |                   |       |  |  |
|------------------------------------------------------------------------|-------------------------------------------------------------|-------------------|-------|--|--|
| Nadaj uprawnienia pracownikom:           Wyszukaj pracownika         Q | Osoby z dostępem do pliku:<br>Uprawniony Poziom uprawnienia |                   |       |  |  |
|                                                                        | administrator                                               | Administrator 🗸   |       |  |  |
|                                                                        | Administrator                                               | Administrator 🗸   |       |  |  |
|                                                                        | Abacki                                                      | Administrator 🗸   |       |  |  |
|                                                                        | Aleksandra Maj                                              | Administrator 🗸   |       |  |  |
|                                                                        | Jan Kowalski                                                | Przeglądający 🗸 🗸 |       |  |  |
|                                                                        |                                                             |                   |       |  |  |
|                                                                        |                                                             |                   |       |  |  |
|                                                                        |                                                             | Odrzuć Z          | apisz |  |  |

Uprawnienia do folderu podrzędnego Folder 4.2

• W ramach uprawnień do obszaru nadrzędnego

– przeglądający\*

| daj uprawnienia pracownikom: | Osoby z dostępem do pliku: |                    |                |  |  |
|------------------------------|----------------------------|--------------------|----------------|--|--|
| Wyszukaj pracownika Q        | Q Uprawniony               | Poziom uprawnienia | om uprawnienia |  |  |
|                              | administrator              | Administrator V    |                |  |  |
|                              | Administrator              | Administrator 🗸    |                |  |  |
|                              | Abacki                     | Administrator 🗸    |                |  |  |
|                              | Aleksandra Maj             | Administrator 🗸    |                |  |  |
|                              | Jan Kowalski               | Przeglądający* 🗸 🗸 |                |  |  |
|                              |                            |                    |                |  |  |
|                              |                            |                    |                |  |  |
|                              |                            |                    |                |  |  |

Uprawnienia do obszaru nadrzędnego Folder 4

Przy dodawaniu uprawnień pracownikowi pod możliwymi do wyboru opcjami Przeglądający i Edytor dostępne są krótkie opisy możliwości działań na danym poziomie uprawnień – w wersji 2022.0.1 informacja dostępna pod opcją Edytor została zmodyfikowana, tak aby obejmować nowoprzyznane edytorowi uprawnienie archiwizacji dokumentów.

Ç

| osoby z dostępem do pliku: |                               |             |               |              |
|----------------------------|-------------------------------|-------------|---------------|--------------|
| Uprawniony                 | Poziom uprawnienia            |             |               |              |
| administrator              | Administrator                 | ~           |               |              |
| Administrator              | Administrator                 | ~           |               |              |
| AdminReposierp             | Administrator                 | ~           |               |              |
| AnnaSzczypior              | Administrator                 | ~           |               |              |
| Aleksandra Maj             | Przeglądający                 | ^           | Ō             |              |
|                            | Przeglądając<br>Tylko podgląd | у           |               |              |
|                            | Edytor<br>Porządkowanie       | e, dodawani | ie, edytowani | e i archiwiz |

Informacje dotyczące poziomu uprawnień w oknie zarządzania uprawnieniami

Rozpoczynasz pracę z Comarch DMS Repozytorium i chcesz dowiedzieć się, jak korzystać z programu? A może masz już podstawową wiedzę o Comarch DMS Repozytorium i chcesz dowiedzieć się więcej?

Sprawdź Szkolenia Comarch DMS Repozytorium!

Powrót do początku artykułu